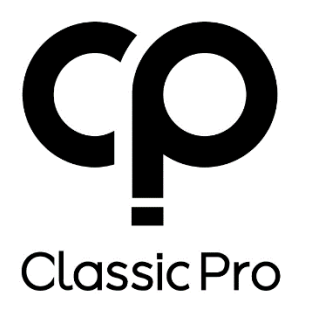

# Digital Mixer DM16

取扱説明書 Ver1.00

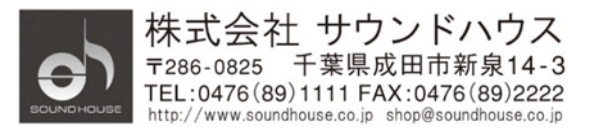

# 目次

| 安全上の注意 | 3 |
|--------|---|
| はじめに   | 4 |
| 基本仕様   | 4 |
| 製品仕様   | 5 |
| 各部の名称  | 6 |
| 操作手順   | 8 |

# 安全上の注意

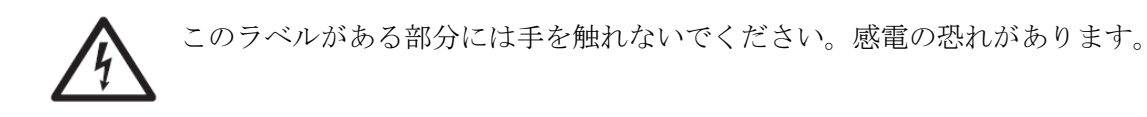

このラベルがある部分の操作、メンテナンスを行う場合は関連するマニュアルを お読みください。

- 1. 感電防止のため、トップカバーを開けないでください。
- 2. 本製品に液体がかからないよう、また雨中や湿度の高い場所で使用しないでください。
- 3. ヒーター、ストーブなど、高温になる物の近くに設置しないでください。
- 4. アースピンをカットするなど、電源プラグを改造して接続しないでください。
- 5. 電源ケーブルは、踏まれたり挟まれたりすることのない場所に設置してください。
- 6. 付属品やアクセサリーはメーカー純正の物をお使いください。
- 7. 落雷の危険性がある場合や、長期間使用しない場合は、電源ケーブルをコンセント から抜いてください。
- 8. 本製品を廃棄する場合は、市町村のルールに従ってください。
- 9. 通気性の良い場所に設置してください。

# はじめに

この度は、CLASSIC PRO DM16 をご購入いただき、誠にありがとうございます。DM16 は、 高度な機能を持つコンパクト・デジタルミキサーです。本製品の性能を最大限に発揮させ、 末永くお使いいただくため、ご使用になる前に、この取扱説明書を必ずお読みください。

## 基本仕様

iPad リモートコントロール (USB Wi-Fi アダプター使用)

- 有線 LAN を使用したコンピューターコントロール
- 同時に複数のデバイスからコントロール可能
- ファンタム電源、4 バンド EQ、ハイパスフィルター、コンプレッサー搭載
- リバーブ、ディレイ、他8種類のエフェクター・モジュール搭載
- LED ディスプレイ、操作ボタン、つまみによる簡単な操作
- USB ポート×2 搭載。ステレオ録音/再生、システムアップグレード、シーンの インポート/エクスポート可能
- 24bit / 48kHz AD/DA コンバーター内蔵
- 60dB マイクプリアンプ・ゲイン
- エフェクター・モジュール4基搭載
- シーンメモリー

# 製品仕様

| モデル名         | DM16                             |
|--------------|----------------------------------|
| 入力           | マイク入力:XLRx6、XLR フォン・コンボx6        |
|              | ステレオ入力: ステレオミニx2、フォンx4           |
|              | S/PDIF, USB                      |
| 入力チャンネル・     | ゲイン(フェイズ)、ディレイ、ハイパスフィルター、4 バンドパ  |
| ステージ設定       | ラメトリック EQ、ノイズゲート、コンプレッサー、L/R 🖧、エ |
|              | フェクト                             |
| メイン出力        | XLR × 2                          |
| AUX 出力       | フォン × 4                          |
| モニター出力       | フォン × 1                          |
| フットスイッチ入力    | フォン × 4                          |
| マイク入力        | 3kΩ                              |
| インピーダンス      |                                  |
| ライン入力        | 20kΩ                             |
| インピーダンス      |                                  |
| 出カインピーダンス    | $75\Omega$                       |
| ヘッドホン出力      | 100 Ω                            |
| インピーダンス      |                                  |
| BUS ノイズ      | -90dBu 以下                        |
| BUS 最大出力     | +18dBu                           |
| 最大ゲイン        | 80dB                             |
| ダイナミックレンジ    | 106dBu(20Hz – 20kHz)             |
| AD/DA        | 最大 48kHz/24 ビット                  |
| サンプルレート      |                                  |
| シグナルプロセッサー   | 40 ビット・フローティングポイント・プロセッサー        |
| レイテンシー       | <1.8msec(入力・出力)                  |
| ファンタム電源      | 48V、各チャンネル個別に On/Off 可能          |
| クロストーク(@1Hz) | -85dB                            |
| USB インターフェース | USB ポートx2、最大メモリー容量 32GB、録音/再生可能、 |
|              | WAV、MP3 フォーマット対応                 |
| 内蔵シグナルジェネレ   | ホワイトノイズ、サイン波、ピンクノイズ              |
| <b>ー</b> ター  |                                  |
| ネットワーク       | 外付け USB ネットワークデバイス、標準 LAN ポート    |

| エフェクト   | エフェクトモジュールx4、リバーブx2、ディレイx2      |
|---------|---------------------------------|
| 電源アダプター | DC12V 4.17A                     |
| 寸法      | 幅 360 x 奥行 205 x 高さ 70mm(突起部除く) |
| 重量      | 2.65kg                          |

# 各部の名称

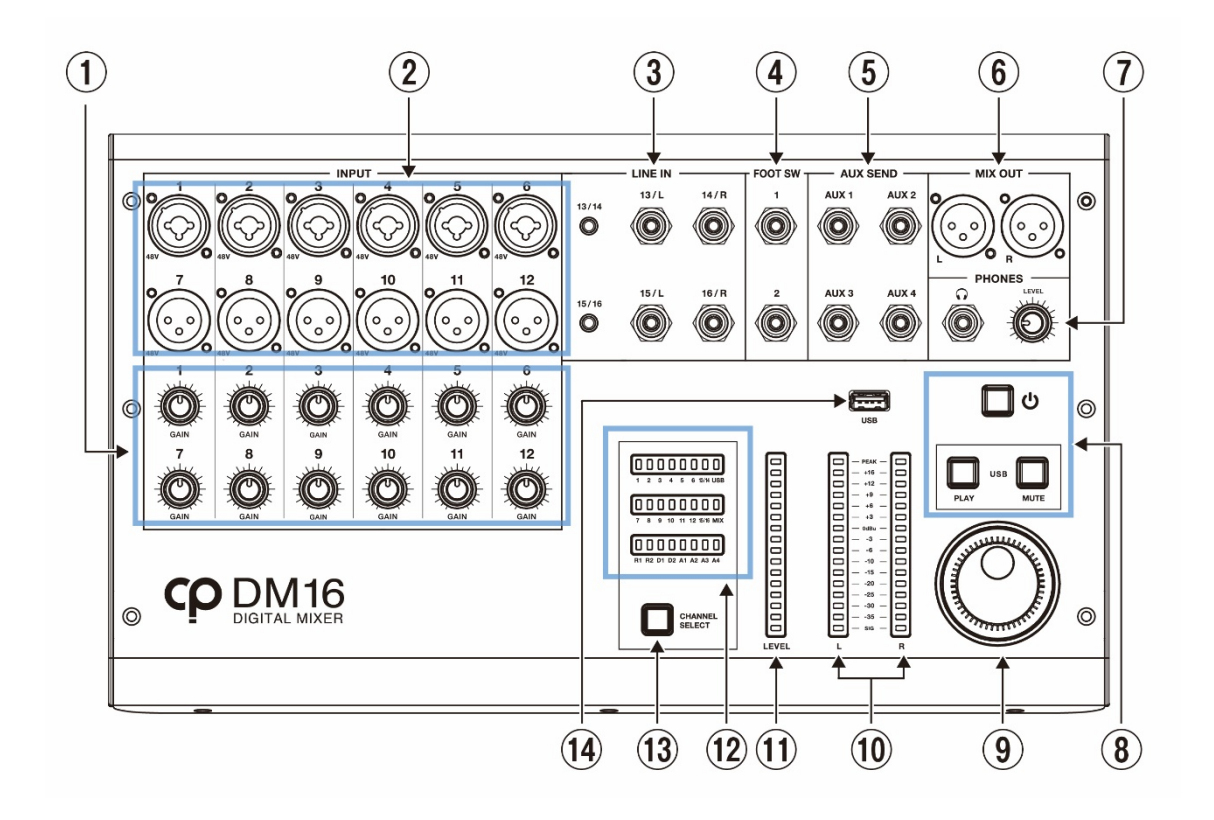

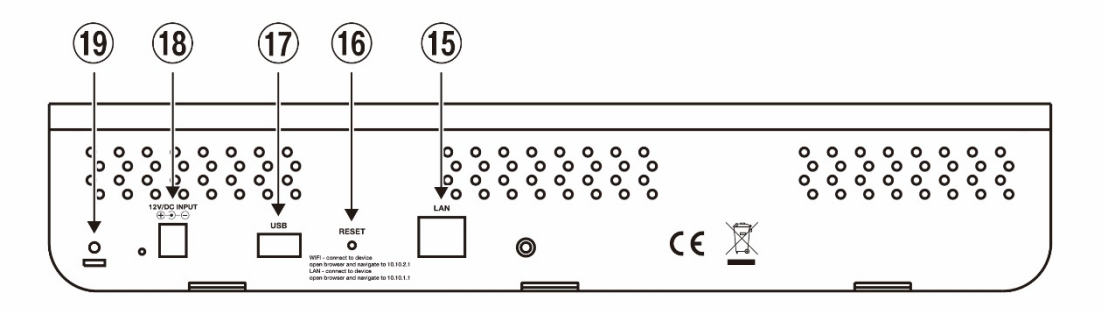

- 1. ゲインツマミ (1-12ch): 入力ゲインを調整します。
- 2. 入力端子: 1-6: XLR フォン・コンボ、7-12: XLR
- ステレオライン入力: 3.5mm ステレオミニ端子、もしくはフォン端子 x 2 でステレオ信号を入力します。 3.5mm ステレオミニとフォン端子のどちらかをご使用ください。

- 4. エフェクトの ON/OFF をコントロールするフットスイッチを接続します。
- 5. AUX 出力(4 系統)
- 6. メイン出力 (XLR L/R)
- 7. ヘッドホン出力 + ボリュームコントロールつまみ
- 8. 電源スイッチ、USB ミュージック再生ボタン、ミュートボタン
- ホイールつまみ: メインと入力チャンネルのフェーダーをコントロールします。
   SELECT ボタンを押しながらホイールつまみを回してチャンネルを選択することもできます。
- 10. メイン L/R のポスト・フェーダーレベルを表示します。入力チャンネルを選択した 場合、入力チャンネルのポスト・フェーダーレベルを表示します。
- チャンネル・レベルメーター / フェーダーポジション・インジケーター: 選択した入力チャンネルのプリフェーダーレベルを表示します。ホイールつまみを 回すと選択したチャンネル番号のフェーダー・レベルを表示します。
- 12. 選択されているチャンネルを LED で表します。
- 13. チャンネル選択ボタン。このボタンを押しながら 10 のホイールつまみを回して チャンネルを選択することもできます。
- USBメモリーを接続し音楽を再生、またはWi-Fiネットワークデバイスを接続して 本製品をリモートコントロールします。
- 15. LAN ケーブルを接続して本製品をリモートコントロールします。
- 16. RESET: システムを初期化します。
- 17. USB 端子: Wi-Fi アダプターを装着します。
- 18. 電源アダプター入力
- 19. 電源ケーブルホールダー

# 操作手順

#### 接続方法

LAN ケーブルを使用してコンピューターとダイレクト接続

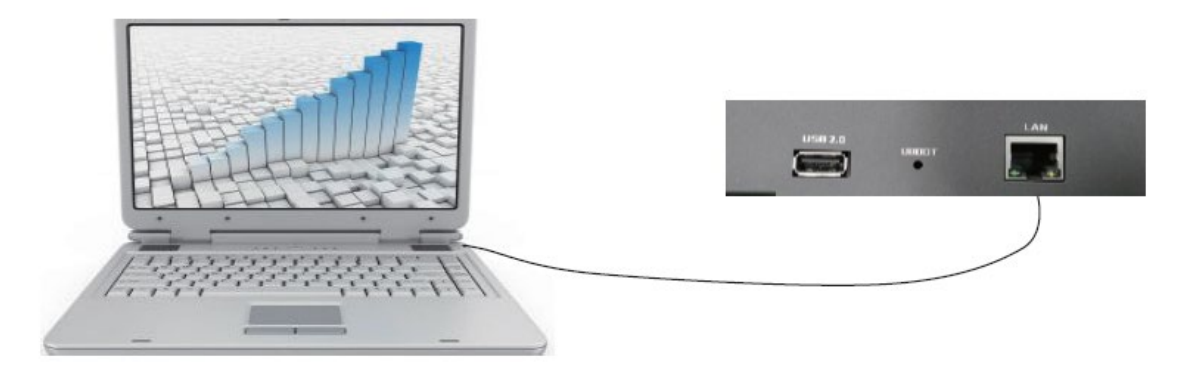

- 1. 本製品とコンピューターを LAN ケーブルで接続します。
- ネットワークの設定をします。
   IPv4アドレス: 10.10.1.x (2-255)
   デフォルト ゲートウェイ: 10.10.1.1
- 3. コンピューターのブラウザにあるアドレスバーに 10.10.1.1 を入力してコントロール 画面を開きます。

#### Wi-Fi ダイレクト接続

- 1. 本製品のリアパネルにある USB ポートに USB ネットワークデバイスを挿し込み ます。
- スマートフォン、タブレット、PC などの Wi-Fi 設定画面から「DM16」を選択し、 接続します。
- 3. ブラウザにあるアドレスバーに 10.10.2.1 を入力してコントロール画面を開きます。

#### 複数のスマートフォン、タブレット、PC を直接接続

本製品を複数のスマートフォン、タブレット、PC から接続して操作することができます。

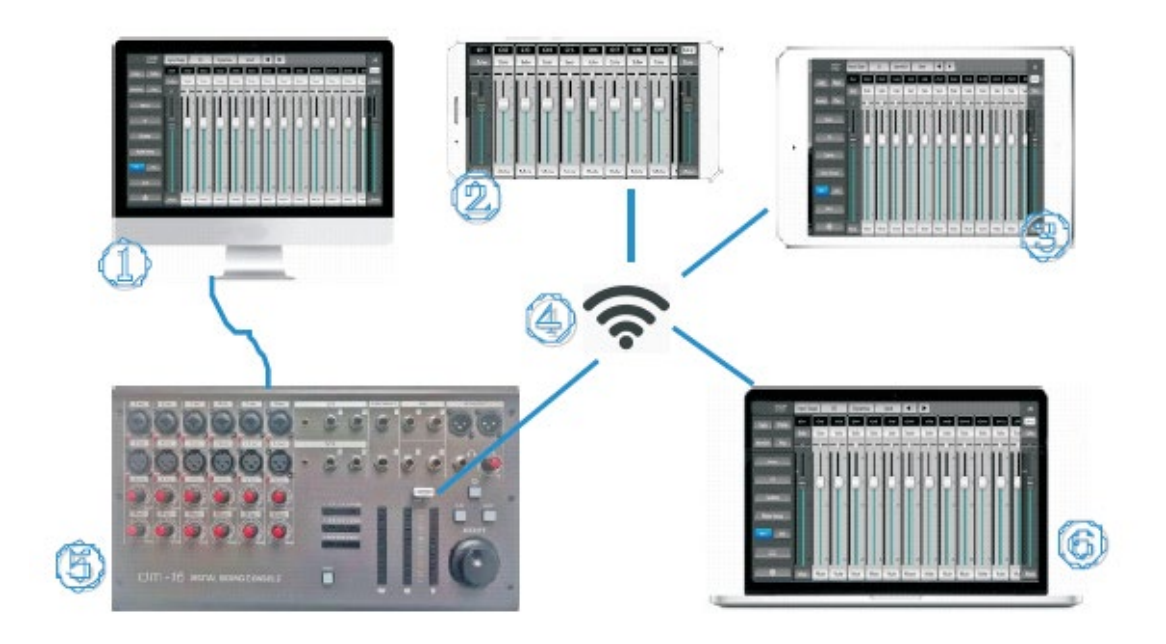

#### ルーター / Wi-Fi ルーターを使用して接続

複数のスマートフォン、タブレット、PC に(WiFi)ルーターを経由して、複数のミキサーに 接続し、操作することができます。

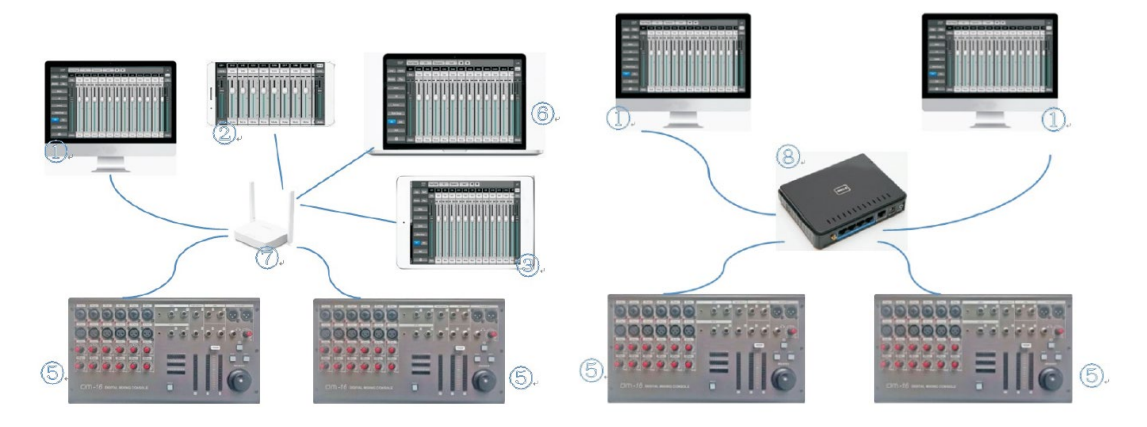

- 1. DM16と(Wi-Fi) ルーターを LAN ケーブルで接続します。
- 2. (Wi-Fi) ルーターのデフォルト・ゲートウェイ IP アドレスを確認します。
- 192.186.0.1 の場合、接続するスマートフォン、タブレット、PC のデフォルト・ゲート ウェイを 192.186.0.1、IP アドレスを 192.186.0.x (2-255) に設定します。
- 4. 各デバイスを Wi-Fi ルーターに接続します。

 1 台目のミキサーの IP アドレスを 192.186.0.10、2 台目のミキサーの IP アドレスを 192.186.0.11 に設定します。各端末のブラウザにあるアドレスバーに 192.186.0.10、 または 192.186.0.11 を入力して Control digital mixer ページを開きます。

## ネットワーク設定

- 1. 設定画面を開き、Network ボタンをクリックします。
- 2. Username と Password を入力してシステムにサインインします。

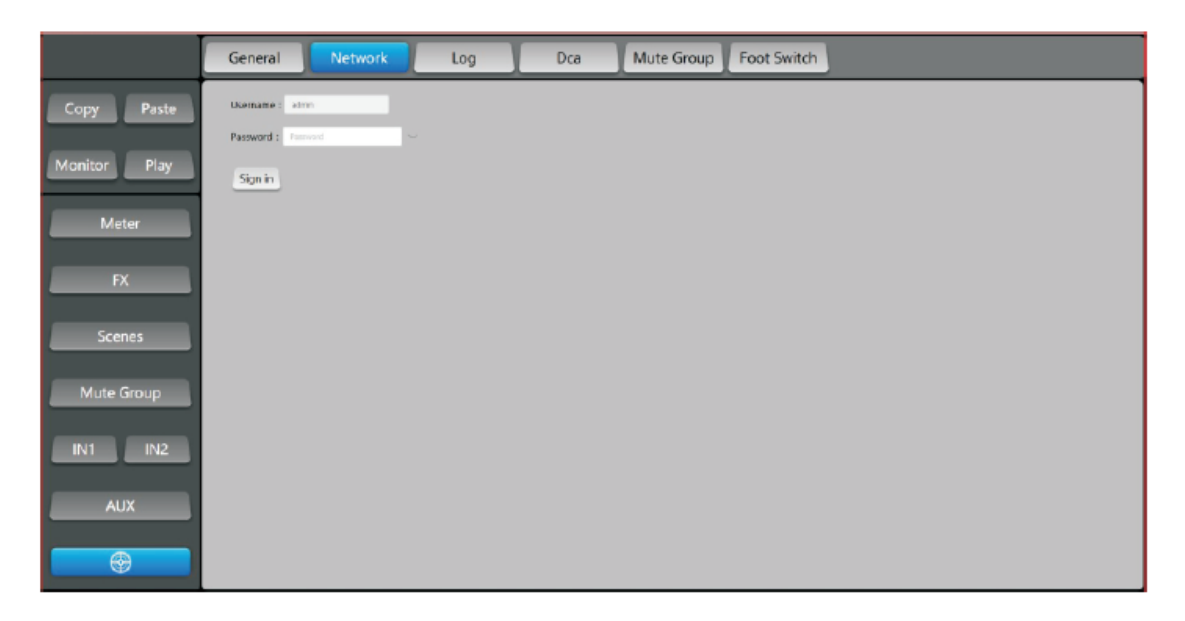

3. LAN Configuration を選択し、IP アドレス、サブネットマスク、デフォルト・ ゲートウェイを入力します。

|              | General Network Log Dca Mute Group Foot Switch                                              |
|--------------|---------------------------------------------------------------------------------------------|
| Copy Paste   | Wi-Fi Setup LAN Configuration Administrator Password Network Status                         |
| Monitor Play | LAN<br>Please power cycle the relier after changing the parameters on this page.<br>Address |
| Meter        | CHC2 Manual P                                                                               |
| FX           | 10.16.1.1<br>Netmask<br>255.255.0                                                           |
| Scenes       | Galeway<br>103011                                                                           |
| Mute Group   | Save                                                                                        |
| IN1 IN2      |                                                                                             |
| AUX          |                                                                                             |
|              |                                                                                             |

4. Administrator Password からログインパスワードを変更することができます。

|              | General Network Log Dca Mute Group Foot Switch                                                                                                 |
|--------------|----------------------------------------------------------------------------------------------------|
| Copy Paste   | Wi-FI Setup LAN Configuration Administrator Password Network Status                                                                            |
| Monitor Play | Administrator Password<br>Charge the UI administrator password. If you forget this password you will have to reset the UI hardwave.<br>Current |
| Meter        | Carrelt Adrie Research                                                                                                    |
| FX           | Confirm<br>Confirm New Advant Parameters                                                                                                    |
| Scenes       | Save                                                                                                    |
| Mute Group   |                                                                                                    |
| IN1 IN2      |                                                                                                    |
| AUX          |                                                                                                    |
| •            |                                                                                                    |

5. Wi-Fi Setup 画面から HotSpot 名とパスワードを設定します。

|              | General | Network | Log                               | Dca Mu            | te Group Foot          | Switch         |     |
|--------------|---------|---------|-----------------------------------|-------------------|------------------------|----------------|-----|
| Copy Paste   |         |         | Wi-Fi Setup                       | LAN Configuration | Administrator Password | Network Status |     |
| Monitor Play |         |         | HotSpot<br>Enabled Disabled       |                   |                        |                |     |
| Meter        |         |         | DM16_00048                        |                   |                        |                |     |
| FX           |         |         | Password<br>W-Fi Hotgot, Pissword |                   |                        | C              | YFF |
| Scenes       |         |         |                                   |                   |                        |                |     |
| Mute Group   |         |         |                                   |                   |                        |                |     |
| IN1 IN2      |         |         |                                   |                   |                        |                |     |
| AUX          |         |         |                                   |                   |                        |                |     |
|              |         |         |                                   |                   |                        |                |     |

6. Network Status からネットワーク設定全体を見ることができます。

|              | General Network Log Dca Mute Group Foot Switch                                                                                                    |
|--------------|----------------------------------------------------------------------------------------------------|
| Copy Paste   | Wi-Fi Setup LAN Configuration Administrator Password Network Status                                                                                       |
| Monitor Play | Network Status         LAN           HotSpot         LAN           ENALED UP         IP-10.10.1.1           SSR - MAKE MOMB         Methods 25 SES 0.50.0 |
| Meter        | IP : 10.10.2.1 Gateway: 10.10.1.1                                                                                                    |
| FX           |                                                                                                    |
| Scenes       |                                                                                                    |
| Mute Group   |                                                                                                    |
| IN1 IN2      |                                                                                                    |
| AUX          |                                                                                                    |
|              |                                                                                                    |

General ボタンから Factory Reset ボタンを押して初期設定に戻すことができます。
 また、背面パネルにある RESET ボタンを3秒以上長押しすることにより初期設定に
 戻すこともできます。

|              | General Network Log Dca Mute Group Foot Switch                                                                             |
|--------------|----------------------------------------------------------------------------------------------------|
| Copy Paste   | Language: + English Chinese<br>System Versierc: am:2.06 dqs:123 1.010mcut.23                                               |
| Monitor Play | Selial No.         201905-002-000048           WIRED NACL         KCSCSDD700058           WIRED NACL         0000000000000 |
| Meter        | Biska: 2019/12/11 16:10 dm16                                                                                               |
| FX           | Update Factory Reset<br>Do you want to do a Factory Reset?<br>The System will restart automatically after                  |
| Scenes       | finishing.                                                                                                    |
| Mute Group   |                                                                                                    |
| IN1 IN2      |                                                                                                    |
| AUX          |                                                                                                    |
|              |                                                                                                    |

 メインチャンネルページには各チャンネルの状態を表すチャンネルフェーダーと サブメニューに移動するためのボタンがあります。画面を横方向にドラッグし、 チャンネル表示を左右に移動することができます。

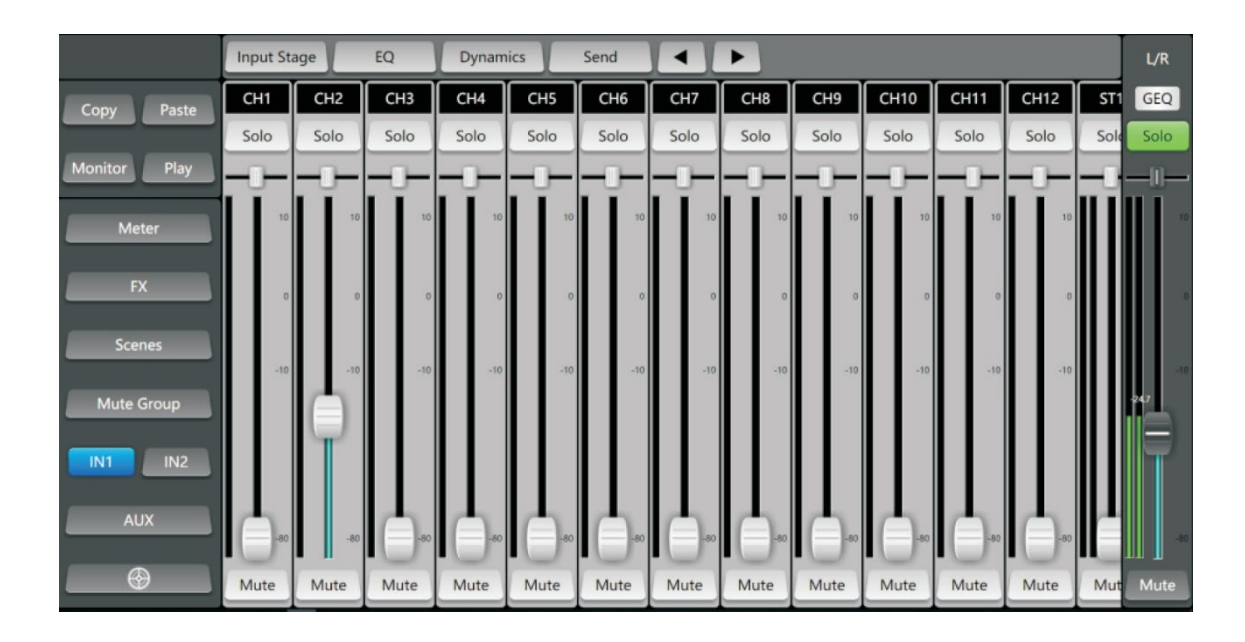

2. IN2:右側のチャンネルフェーダーを表示することができます。

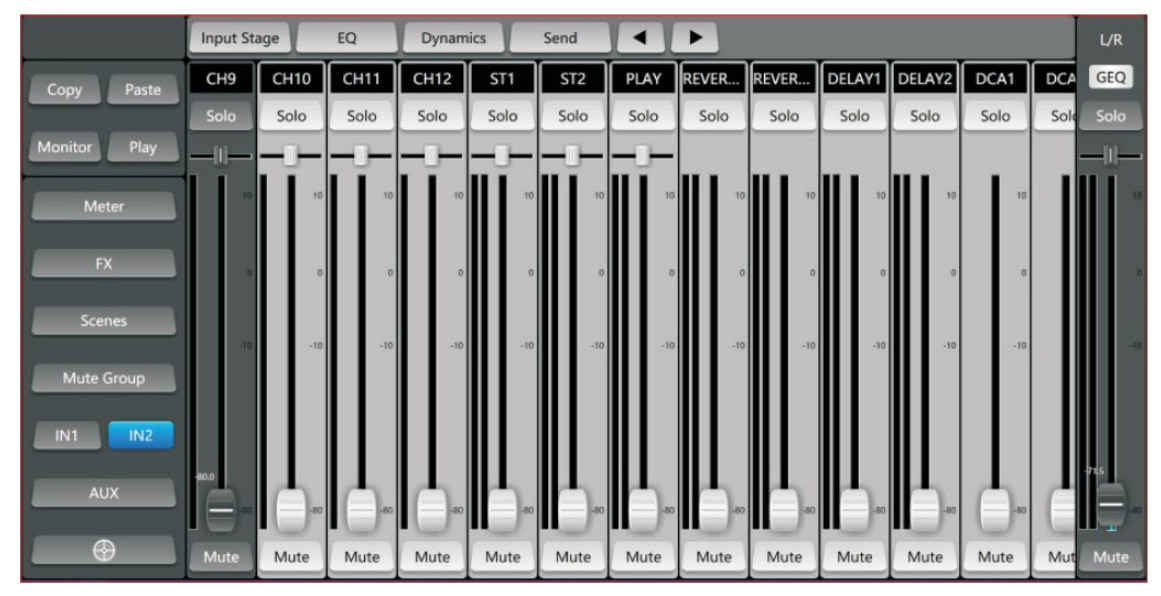

#### 3. AUX: AUX チャンネルを表示します。

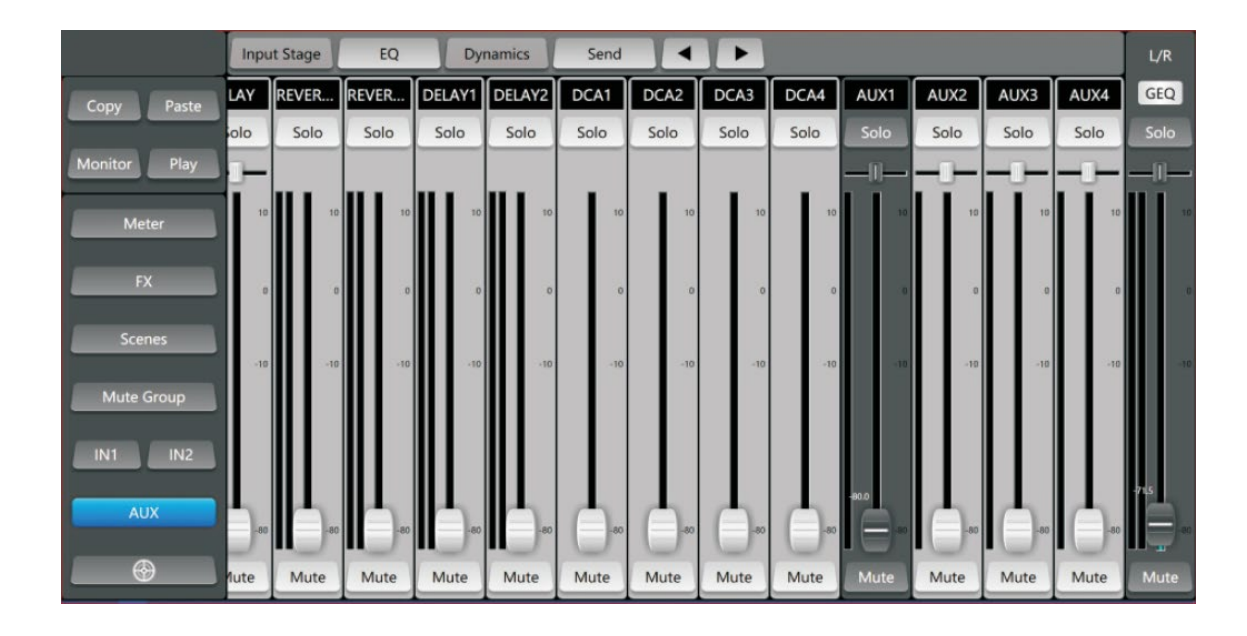

 チャンネル名をクリックすると、チャンネルの名前と色を変更できます。
 ★ボタンを 使用してチャンネルを移動することもできます。

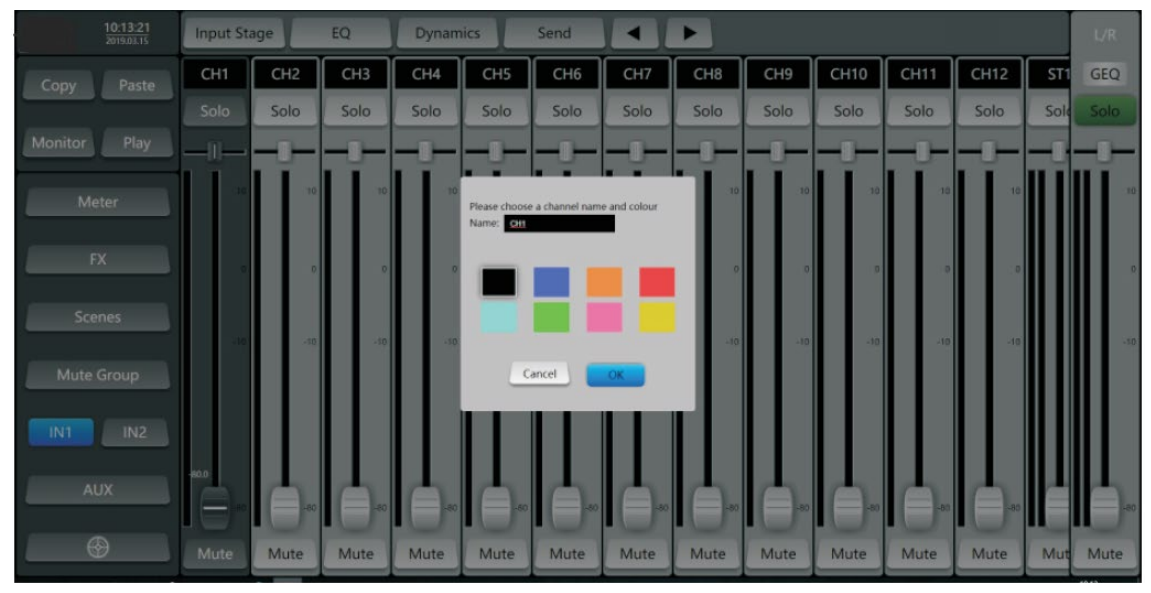

5. Input Stage: 入力チャンネル設定ページに移動します。48V ファンタム電源の ON/OFF、REV(位相)、Delay(補正用ディレイ)を設定することができます。

|              | Input Stage EQ Dynamics Send |       | L/R  |
|--------------|------------------------------|-------|------|
| Copy Paste   | CH1                          |       | GEQ  |
| Monitor Play | Solo 48V                     |       | Solo |
| Meter        | 10 REV                       |       | 10   |
| Scenes       | 0                            |       | 0    |
| Mute Group   | -18                          | Delay | -10  |
| IN1 IN2      |                              |       | -60  |
| •            | Mute                         | 0 200 | Mute |

6. EQ: EQ の設定をすることができます。設定する周波数ポイントを選択し、つまみを 使用してパラメーターを調整します。

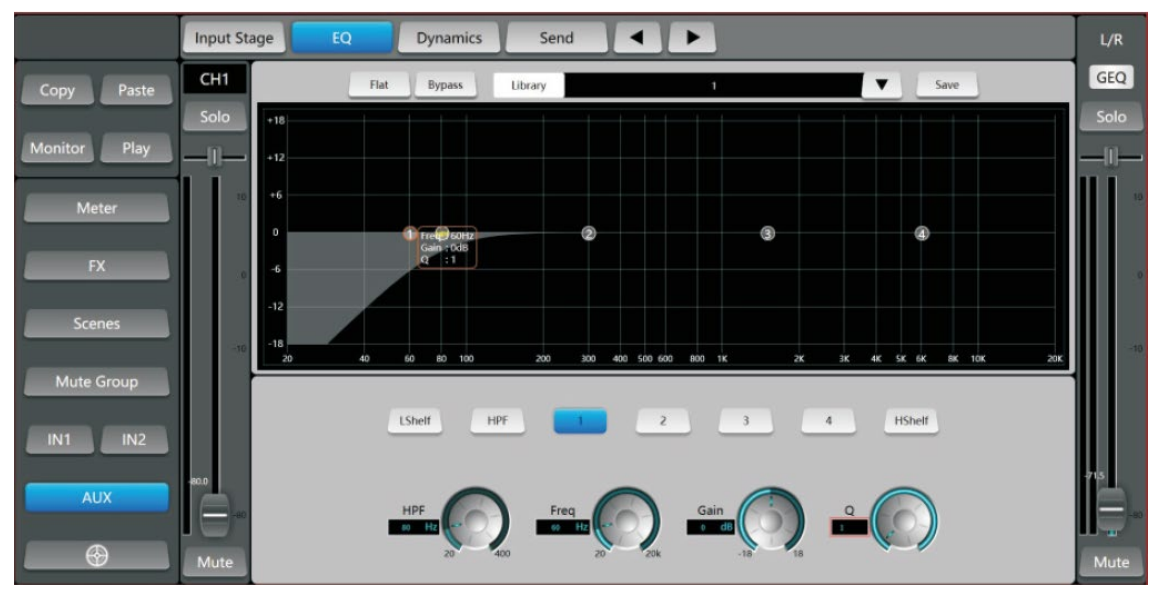

Flat: EQ パラメーターをリセットします。

Bypass: EQ をバイパスします。

Library (ライブラリー): EQ 設定ファイルを開いたり、保存したりします。

- Save: 設定をライブラリーに保存します。
- HPF: ハイパスフィルター
- Freq: 周波数ポイントを調整します。
- Gain: ゲインを調整します。

**Q**: Q 値を調整します。

L Shelf: ローシェルビング・フィルター H Shelf: ハイシェルビング・フィルター

 Dynamics:ダイナミクスコントロール・ページに移動します。ノイズゲートと コンプレッション・パラメーターを調整します。
 Save: 設定をライブラリーに保存します。
 Side Chain: サイドチェーンの入力チャンネル設定
 Bypass: ダイナミクス・セクションをバイパスします。

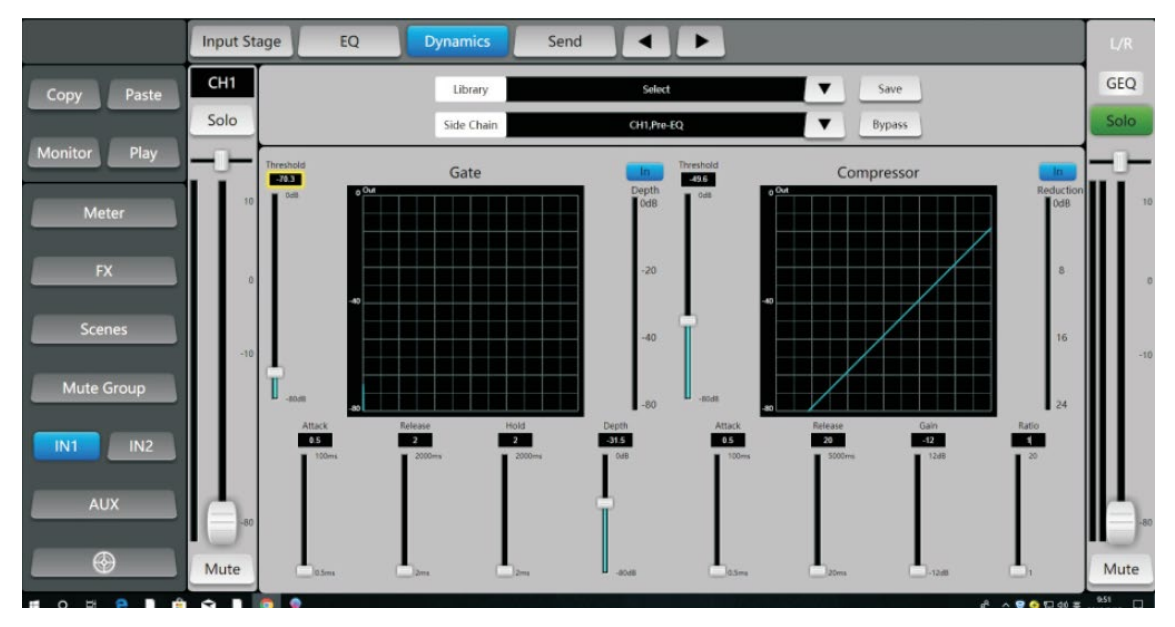

8. Send: 出力 (AUX) バスへの設定画面を開きます。 画面のフェーダーを調整して信号量を調整します。

**Pre/Post**: プリフェーダーかポストフェーダーを選択します。

|              | Input St | age     | EQ Dynamics | Send | • • |   |           | L/R  |
|--------------|----------|---------|-------------|------|-----|---|-----------|------|
| Copy Paste   | CH1      | AUX1    | -60         |      | -10 | Ů | 10<br>Pre | GEQ  |
| Monitor Play | Solo     | AUX2    | -80         |      | -10 | 0 | 10 Pre    | Solo |
| Meter        | 10       | AUX3    | -80         |      | -10 | 0 | 10<br>Pre | 10   |
| FX           | 0        | AUX4    | -80         |      | -10 | Ů | 10 Pre    | 0    |
| Scenes       |          | Reverb1 | -80         |      | -10 | ° | 10 Pre    |      |
| Mute Group   | -16      | Reverb2 | -60         |      | -10 | Ů | 10 Pre    | -10  |
| IN1 IN2      |          | Delay1  | -80         |      | -10 | 0 | 10 Pre    |      |
| AUX          | -80.0    | Delay2  | -60         |      | -10 | Ů | 10 Pre    | -an  |
| •            | Mute     | L/R     |             |      |     |   |           | Mute |
|              |          |         |             |      |     |   |           | 9.52 |

 Monitor: モニターのコントロールとノイズジェネレーターの設定を行います。 チャンネルをモニターする時は、各チャンネルにある Solo ボタンをアクティブにします。 モニターのレベルはこのページから調整します。
 AFL/PFL: モニターをフェーダーの前後、どちらで行うかを選択します。
 PFL Trim: モニターレベルを調整します。
 Mute: モニターをミュートします。
 Oscillator: 信号発生器の ON/OFF、信号の種類、大きさ、周波数、割り当てる チャンネルを決めます。

|                       |           | Solo                    |             |
|-----------------------|-----------|-------------------------|-------------|
| Copy Paste            |           | AFL PFL                 | Clip<br>12  |
| Monitor Play<br>Meter |           | PFL Trim                | -12<br>-24  |
| FX                    |           |                         | -36         |
| Scenes                | 0         | scillator               |             |
| Mute Group            |           | Туре                    | Destination |
| IN1 IN2               | -74 ¥     | White noise             | AUX1 AUX2   |
| AUX                   | Frequency | Sine wave<br>Pink noise | L/R         |
| •                     | 10 20k    |                         |             |

10. Play:録音画面に移動します。
 USBメモリーに保存されている曲を表示し、選択再生します。
 「●」ボタンを押して録音を開始します。

|              | Playlist  | Record Playback             |
|--------------|-----------|-----------------------------|
| Conv Paste   | No data   |                             |
| copy , usic  |           |                             |
| Monitor Play |           |                             |
| Meter        |           |                             |
|              |           |                             |
| FX           |           |                             |
| Scenes       |           |                             |
| Muta Group   |           |                             |
| Mate Group   |           |                             |
| IN1 IN2      |           |                             |
| AUX          | 0008/8000 |                             |
|              |           |                             |
| <b>•</b>     |           |                             |
| 🖬 O 🖽 😫 🗎 🏦  | A 🐘 🥘 🖗 👘 | • • • • • • • • • • • • • • |

11. Meter: 入出力全体のレベルをモニターすることができます。 モニターする信号を Pre Fader、Post Fader ボタンにより切り替えることができます。

|              | In 1       | 2 3 | 4 5 | 6 | 7 8 | 9 10 | 11 12 | ST1 ST2 | PLAY                    |
|--------------|------------|-----|-----|---|-----|------|-------|---------|-------------------------|
| Copy Paste   | 0          |     |     |   |     |      |       |         |                         |
| Monitor Play | -12        |     |     |   |     |      |       |         | Pre Fader               |
| Meter        | -36        |     |     |   |     |      |       |         | Post Fader              |
| FX           | -48<br>-60 |     |     |   |     |      |       |         |                         |
| Scenes       | Out<br>+12 | 1   | 2   | 3 | 1   | 4    | L/R   | RECO    | RD                      |
| Mute Group   | 0          |     |     |   |     |      | - 11  |         | _                       |
| IN1 IN2      | -24        |     |     |   |     |      | - 11  |         | Pre Fader<br>Post Fader |
| AUX          | -36        |     |     |   |     |      | - 11  |         |                         |
| A            | -48        |     |     |   |     |      | _ 11  |         |                         |
|              | -60        |     |     |   |     |      |       |         | 277                     |

**12.** FX:エフェクトコントロール画面を開きます。

上部にあるエフェクトモジュールを選択して割り当てるチャンネル、信号レベル、 リバーブ、ディレイの設定を行います。

Library: エフェクト設定ファイルを保存、呼び出しができます。

# Save: 設定をライブラリーに保存します。

**Type**: エフェクトの種類を選択します。

|              | Reverb1 Reverb2 Delay1 Delay2            |
|--------------|------------------------------------------|
| Copy Paste   | Type Bright Hall V Library Select V Save |
| Monitor Play | 50 Color                                 |
| Meter        |                                          |
| FX           | -80 -10 0 10<br>AUX1                     |
| Scenes       | -60 -10 0 10<br>AUX2                     |
| Mute Group   | -60 -10 0 10<br>AUX3                     |
| AUX          | -60 -10 0 10<br>AUX4                     |
| •            | -80 -10 0 10                             |

|              | Reverb1 Reverb2 Delay1 Delay2 |                       |
|--------------|-------------------------------|-----------------------|
| Copy Paste   | Type One Echo 1/4             | Ubrary Salect Save    |
| Monitor Play | Factor                        | 8 Time 1 Tap<br>Tempo |
| Meter        | Tempo                         | Feedback 0            |
| FX           | AUX1                          | -10 0 10              |
| Scenes       | -80<br>AUX2                   | -10 0 10              |
| Mute Group   | -80<br>AUX3                   | -10 0 10              |
| IN1 IN2      | -80                           | -10 0 10              |
| AUX          | -60                           | -10. 0 10             |
| $\bigcirc$   | L/R                           |                       |

13. Scenes:シーンの編集画面が開きます。シーンの保管、消去、コピー、アクセス、 インポート、エクスポートなど、各種操作が可能です。

|              | Scene list    |           |               |
|--------------|---------------|-----------|---------------|
|              | Seq No Select | Name      |               |
| Copy Paste   | 1             | 1         |               |
|              |               |           |               |
|              |               |           |               |
| Monitor Play |               |           |               |
|              |               |           |               |
|              |               |           |               |
| Meter        |               |           | Delete Rename |
|              |               |           |               |
| FX           |               |           |               |
|              |               |           | Copy New      |
|              |               |           |               |
| Scenes       |               |           | Save Load     |
| 2            |               |           |               |
| La Cara      |               |           |               |
| Mute Group   |               |           | Import Export |
|              |               |           |               |
| IN1 IN2      |               |           |               |
|              |               |           |               |
|              |               |           |               |
| AUX          |               |           |               |
|              |               |           |               |
|              |               | Prev Next |               |
|              |               |           |               |

14. Copy/Paste: チャンネルのパラメーターをコピー、他のチャンネルにペーストすることが できます。

|              | Input St | age  | EQ    | Dynan | nics | Send |      | ►    |      |      |      |      |      | L/R  |
|--------------|----------|------|-------|-------|------|------|------|------|------|------|------|------|------|------|
| Copy Paste   | CH1      | СН2  | СНЗ   | CH4   | СН5  | СН6  | СН7  | СН8  | СН9  | СН10 | CH11 | CH12 | ST1  | GEQ  |
|              | Solo     | Solo | Solo  | Solo  | Solo | Solo | Solo | Solo | Solo | Solo | Solo | Solo | Sole | Solo |
| Monitor Play | -0-      | -0-  | _[]_  | -0-   | -0-  | -0-  | -0-  | -0-  | -0-  | -0-  | -0-  | -0-  | -0   | -0-  |
| Meter        | 10       | 10   | 10    | 10    | 10   | 10   | 10   | 10   | 10   | 10   | 10   | 10   |      | 10   |
| FX           | 0        | c    | 0     | 0     | o    | o    | 0    | 0    | o    | 0    | o    | 0    |      | o    |
| Scenes       | -10      | ~10  | -10   | -10   | -10  | -10  | ~10  | ~10  | -10  | -10  | -10  | -10  |      | -10  |
| Mute Group   |          |      |       |       |      |      |      |      |      |      |      |      |      |      |
| AUX          | -80      | -80  | -00.0 | -80   |      |      | -00  |      |      | -50  | -80  | -80  |      | -80  |
| •            | Mute     | Mute | Mute  | Mute  | Mute | Mute | Mute | Mute | Mute | Mute | Mute | Mute | Mut  | Mute |

|              | Input St | age  | EQ    | Dynam | nics | Send       |        |      |      |      |      |      |      |      |
|--------------|----------|------|-------|-------|------|------------|--------|------|------|------|------|------|------|------|
| Copy Paste   | CH1      | CH2  | СНЗ   | CH4   | CH5  | CH6        | CH7    | CH8  | CH9  | CH10 | CH11 | CH12 | ST1  | GEQ  |
|              | Solo     | Solo | Solo  | Solo  |      | Solo       | Solo   | Solo | Sola | Solo | Solo | Solo | Sole |      |
| Monitor Play |          |      | -1-   | -1-   | _[I] | -1-        |        | -0-  | -0-  |      | -0-  | -1-  | -1   |      |
| Meter        | 10       | 10   | ΥØ    |       |      |            |        |      | 10   | 10   | 10   | 10   |      | АС   |
| FX           | ंव       | 50   | .0    |       | C    | opy ch3 to | a ch5  |      | 20   | 0    | ្ទា  | i e  |      |      |
| Scenes       | -10      | -10  | -10   |       |      |            | 5 (115 |      | -10  | -10  | -10  | -18  |      | -10  |
| Mute Group   |          |      |       |       |      |            |        |      |      |      |      |      |      |      |
| IN1 IN2      |          |      |       |       |      |            |        |      |      |      |      |      |      |      |
| AUX          | -        |      | () eo |       |      |            |        |      |      |      |      | -    |      | -    |
| •            | Mute     | Mute | Mute  | Mute  |      | Mute       | Mute   | Mute | Mute | Mute | Mute | Mute | Mut  | Mute |

- 15. 画面左下にある「設定」ボタン 
   General、Network、Log、Dca、Mute Group、Foot Switch 各ボタンを使用して システム設定を変更することができます。
- 16. General: 使用言語を選択することができます。

| ~~           | General Network Log Dca Mute Group Foot Switch                       |
|--------------|----------------------------------------------------------------------|
| Copy Paste   | Clear All                                                            |
| Monitor Play | CHI CH2 CH3 CH4 CH5 CH4 CH2 CH5 CH10 CH11 CH12                       |
| Meter        | STI STZ PLAY REVERBI REVERZ DELAYI DELAYZ<br>ALIXI ALIXZ ALIXI ALIXI |
| FY           | L/R                                                                  |
|              |                                                                      |
| Scenes       |                                                                      |
| Mute Group   |                                                                      |
| IN1 IN2      |                                                                      |
| AUX          |                                                                      |
|              |                                                                      |

17. Log: システムログを表示します。ブラウザから起動したアプリ、10回分のログを 記録しています。ログは Copy ボタンを使用して USB メモリーに保存することが できます。

|              | General Network Log Dca Mute Group Foot Switch                                                                |      |
|--------------|----------------------------------------------------------------------------------------------------|------|
| Copy Paste   | Seq No Name                                                                                                   | Сору |
| Monitor Play | 2         messages1           3         messages2           4         messages3           5         messages4 |      |
| Meter        | 6         messages5           7         messages6           8         messages7                               |      |
| FX           | 9 messages8                                                                                                   |      |
| Scenes       |                                                                                                    |      |
| Mute Group   |                                                                                                    |      |
| IN1 IN2      |                                                                                                    |      |
| AUX          |                                                                                                    |      |
| •            |                                                                                                    |      |

18. DCA (デジタル・コントロール・アンプ) グループ

**Dca**: グループ構成ページを開きます。全部で4つのグループを構成することができます。初期設定ではグループは構成されていません。

|              | General Network Log Dca Mute Group Foot Switch                     |
|--------------|--------------------------------------------------------------------|
| Copy Paste   | Dca1 Dca2 Dca3 Dca4                                                |
| Monitor Play | OH1 CH2 CH3 CH4 CH5 CH6 CH7 CH6 CH9 CH10 CH11 CH12                 |
| Meter        | STI SIZ PLAV REVERBI REVERBIZ DELAVI DELAVZ<br>AUXI AUXZ AUXI AUXA |
| FX           | UR<br>Clear All                                                    |
| Scenes       |                                                                    |
| Mute Group   |                                                                    |
| IN1 IN2      |                                                                    |
| AUX          |                                                                    |
|              |                                                                    |
|              |                                                                    |

19. Mute Group

Mute Group: ミュートグループを設定します。初期設定では、全てのチャンネルが グループ化されています。グループ設定は必要に応じて変更可能です。

|              | General Network Log Dca Mute Group Foot Switch                                                   |
|--------------|--------------------------------------------------------------------------------------------------|
| Copy Paste   | Clear All                                                                                        |
| Monitor Play | CHI CH2 CH3 CH4 CH5 CH6 CH7 CH8 CH9 CH10 CH11 CH12<br>STI ST2 PLAY REVERSI REVERS2 DELAYI DELAY2 |
| Meter        | AUX AUX AUX AUX                                                                                  |
| FX           |                                                                                                  |
| Scenes       |                                                                                                  |
| Mute Group   |                                                                                                  |
| IN1 IN2      |                                                                                                  |
| AUX          |                                                                                                  |
| •            |                                                                                                  |

#### 20. Foot Switch

**Foot Switch**: フットスイッチの設定ページを開きます。フットスイッチから ON/OFF するエフェクトを選択します。

|              | General Network Log Dca Mute Group Foot Switch |
|--------------|------------------------------------------------|
| Copy Paste   | Foot Switch2 Foot Switch2                      |
| Monitor Play | REVERET REVEREZ DELAYT DELAYZ                  |
| Meter        |                                                |
| FX           |                                                |
| Scenes       |                                                |
| Mute Group   |                                                |
| IN1 IN2      |                                                |
| AUX          |                                                |
| •            |                                                |

21. Network

**Network**: ネットワーク設定を行います。

|              | General Network Log                             | Dca Mute Group Foot Switch |  |
|--------------|-------------------------------------------------|----------------------------|--|
| Copy Paste   | Username : admin Password : Password : Visional |                            |  |
| Monitor Play | Sign in                                         |                            |  |
| Meter        |                                                 |                            |  |
| FX           |                                                 |                            |  |
| Scenes       |                                                 |                            |  |
| Mute Group   |                                                 |                            |  |
| IN1 IN2      |                                                 |                            |  |
| AUX          |                                                 |                            |  |
| •            |                                                 |                            |  |

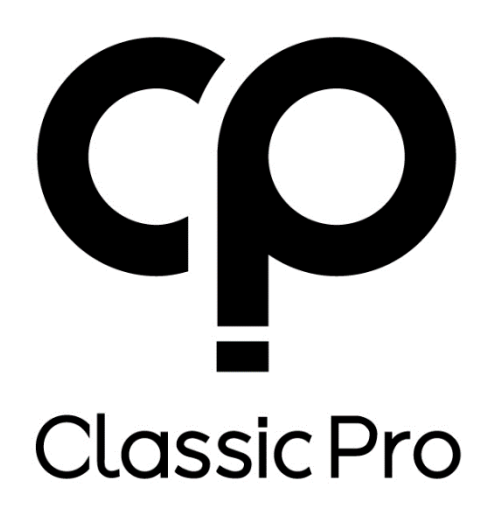